## 浙江省高校计算机和大学外语(CET3)等级考试报名操作手册

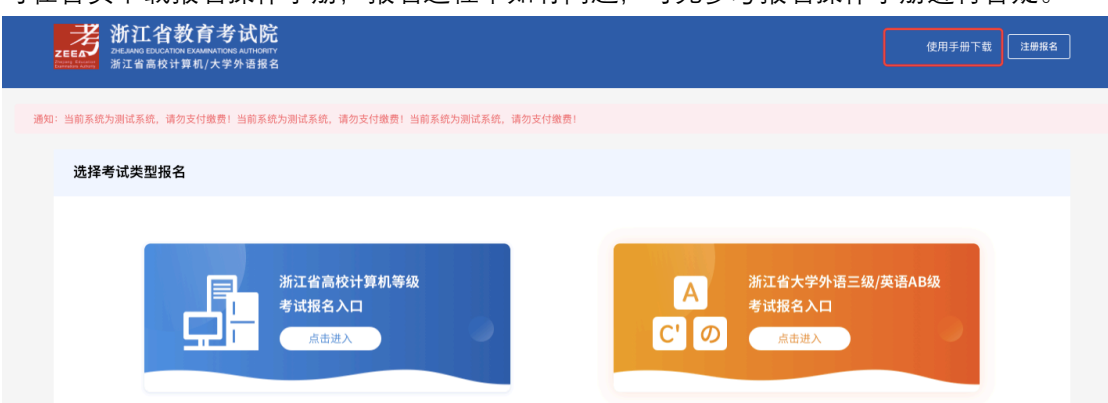

可在首页下载报名操作手册,报名过程中如有问题,可先参考报名操作手册进行答疑。

1、注册报名-信息查询:考生进入报名系统首页—点击右上角的"注册报名"弹出注册报 名弹框。需要正确填写学号、姓名、证件类型和证件号码后点击下一步,查询学籍信息, 若学籍信息存在进入下一步——信息完善,若发现自己无学籍信息或学籍信息被他人注 册,请自行联系学校教务处进行处理。

| またので、日本の日本の日本の日本の日本の日本の日本の日本の日本の日本の日本の日本の日本の日 |                                                                                                    | 2986 |
|-----------------------------------------------|----------------------------------------------------------------------------------------------------|------|
| 法知: 当相系统力測试系统<br><b> 选择考试报名</b>               | 注册报名<br>第19:第448章9<br>- 学校 (単位人生名<br>・姓名 (中位人民共和国原代身份证 ~<br>- 近件会研 (法称人生件号)<br>- 近体号研 (法称人生件号)<br>- 近体号研 (法称人生件号号)<br>- 近本号 (法称人生件号号)<br>- 近本号 | ×    |
| 通知過告<br>(浙江省高校计算机等级考试)<br>(浙江省大学外销三级/英语Abs)   | 台语告<br>25 省语传                                                                                                    |      |

1-1、注册报名-信息完善:学籍信息查询成功后,进行手机号绑定,设置登录密码,即完 成注册;考生若发现自己的学籍信息被他人手机号绑定或自己手机号已被绑定,请自行联 系学校教务处进行处理。

| また。<br>またののは100-000のののののののののののののののののののののののののののののの |                                                |                         | ❷ 学籍信                                                            | 高息查询成功                                                                                            |       |                                | ĺ                        | 注册报名 |
|---------------------------------------------------|------------------------------------------------|-------------------------|------------------------------------------------------------------|---------------------------------------------------------------------------------------------------|-------|--------------------------------|--------------------------|------|
| ato: 1965.10.79812.540<br><b>H</b>                |                                                | 浙江省高校计算机考考试报名入口<br>点店进入 | * 学号<br>• 姓名<br>• 证件类型<br>• 证件号码                                 | 注册报名<br>第19:供稿品里的<br>FPRCADE<br>・・・・<br>「「「Annel」、、、、、、、、、、、、、、、、、、、、、、、、、、、、、、、、、、、              | ×     | 浙江省大学外语三级/英述<br>考试报名入口<br>《品进入 | 吾AB级                     |      |
|                                                   | <b>通知通告</b><br>【浙江省高校计算机等级考试<br>【浙江省大学外语三级/英语A | ] 管道告<br>5级] 省通告        | <ul> <li>手机号</li> <li>验证码</li> <li>登录密码</li> <li>确认密码</li> </ul> | 据2步:信息完善           清韻為手相号           清韻為差祖舜           清韻之登雲奏密码           清閒次能入密码           現而次能入密码 | 发送输证码 |                                | 2020-08-26<br>2020-08-25 |      |

2、登录:考生选择要报名的等级考试入口,使用自己学籍输入时绑定的手机号以及对应的 密码进行登录;如果考生存在有多个学籍的情况将无法登录,需勾选"我有多个学籍信息", 出现选择学校的下拉框,由考生自行选择任一学籍所在的学校进行登录,若无多个学籍,无 需勾选,直接点击登录;有多个学籍的考生提交报名信息后再次登录不会再选择学校。请谨 慎操作,若出现问题,考生自行承担责任。

| 浙江省教育考试院<br>2010年1月1日日の1日日の1日日日<br>第11日日の日本の1日月1日日日 | 王華报名                                                                                                    |
|-----------------------------------------------------|----------------------------------------------------------------------------------------------------|
| 通知: 当前系统为课试系统                                       | 登录 ×                                                                                                    |
| 选择考试报名                                              | <ul> <li>・ 手机号 (雪油入手机号)</li> <li>・ 密码 (清油入田臼)</li> <li>② 改有5个学員</li> <li>※ビナ 梁 十 学校, 第二 (3) /法 第 A D /3</li> </ul>                                                                                                    |
|                                                     | ・学校<br>通道時学校<br>主注册<br>単定<br>単位<br>単位<br>単位<br>単位<br>単位<br>本<br>は<br>単の<br>本<br>に<br>連明<br>・<br>単の<br>本<br>は<br>語<br>本<br>し<br>は<br>本<br>し<br>は<br>本<br>し<br>成<br>、<br>定<br>は<br>み<br>し<br>成<br>、<br>た<br>は<br>み<br>し<br>成<br>、<br>た<br>は<br>み<br>し<br>成<br>、<br>た<br>は<br>み<br>し<br>成<br>、<br>た<br>は<br>み<br>し<br>成<br>、<br>た<br>は<br>み<br>し<br>成<br>、<br>た<br>は<br>み<br>し<br>の<br>の<br>、<br>の<br>に<br>、<br>の<br>し<br>の<br>、<br>の<br>に<br>、<br>の<br>の<br>、<br>の<br>に<br>、<br>の<br>、<br>の<br>の<br>、<br>の<br>、<br>の<br>、<br>の<br>、<br>の<br>、<br>の<br>、<br>の<br>、<br>の<br>、<br>、<br>の<br>、<br>の<br>、<br>の<br>、<br>、<br>、<br>の<br>の<br>、<br>の<br>、<br>、<br>、<br>の<br>、<br>の<br>、<br>、<br>、<br>の<br>、<br>の<br>、<br>の<br>、<br>の<br>、<br>の<br>、<br>、<br>の<br>、<br>の<br>、<br>の<br>、<br>、<br>の<br>、<br>の<br>、<br>の<br>、<br>、<br>の<br>、<br>の<br>、<br>の<br>、<br>の<br>、<br>の<br>、<br>、<br>、<br>の<br>、<br>の<br>、<br>、<br>、<br>の<br>、<br>の<br>、<br>、<br>の<br>、<br>の<br>、<br>、<br>の<br>、<br>の<br>、<br>の<br>、<br>の<br>、<br>の<br>、<br>の<br>、<br>の<br>の<br>、<br>の<br>、<br>の<br>、<br>の<br>、<br>の<br>、<br>の<br>、<br>の<br>、<br>の<br>、<br>の<br>、<br>の<br>、<br>の<br>、<br>の<br>、<br>の<br>、<br>の<br>、<br>の<br>、<br>の<br>、<br>の<br>、<br>の<br>の<br>の<br>、<br>の<br>の<br>、<br>の<br>の<br>、<br>の<br>の<br>、<br>の<br>の<br>の<br>、<br>の<br>の<br>の<br>、<br>の<br>の<br>の<br>の<br>の<br>の<br>の<br>の<br>の<br>の<br>の<br>の<br>の |
| 通知通告                                                |                                                                                                    |
| 【浙江省高校计算机等级考试】 省通告                                  |                                                                                                    |
| 【斯江省大学外语三级/英语AB级】省通告                                |                                                                                                    |

3、首次登录成功后考生需网上阅读并签订报名协议及诚信承诺书;点击同意进行下一步, 点击不同意则退出登录回到系统首页。

| 报名 | 协议&诸国承诺书                                                                                                    |
|----|----------------------------------------------------------------------------------------------------|
|    | 探名协议                                                                                                    |
|    |                                                                                                    |
|    | 1.本报名网站的所有权归省教育考试院所有,考生须完全同意本协议条款,方可进行网上报名。                                                                    |
|    | 2.考生本人已认真阅读并同意遵守本网站提供的报名流程及考生须知。                                                                               |
|    | 3.考生本人理解并同意,报考资格须符合考点相关规定,经审查通过后方可报考。                                                                          |
|    | 4.考生本人保证报名时的个人信息资料真实、正确,并将对个人信息不真实或不正确而导致无法参加考试以及其它直接或间接的后果自行负责。                                               |
|    | 5.考生本人理解并同意,在报告过程中出现不可抗力所引起的无法正常报告的情况,本网站不承担任何直接或间接的责任。                                                        |
|    | 8.考生本人理解并同意,网上支付系统由支付平台所有并逗营,在付费过程中由于支付平台网上系统问题导致的任何异常情况,本网站不承担直接或间接责任。                                        |
|    | 7.考生本人理解并祠意。在报名成功后,因本网站系统出现问题或其他不可抗力因素影响考生参加考试,本网站所负责任范围仅限于帮助考生安排重新报名或全额投支付原路递还报名<br>费,不承担任何其它责任。              |
|    | 8.考生本人理解并同意,考生最终参加考试的考点和时间以考生领取的准考证上注明的考点和时间为准。                                                                |
|    | 9.本报名网站所收集的考生个人信息数据仅用于浙江省高校计算机等级考试,考生同意浙江省教育考试院根据考试需要获知、处理、存储、使用本人信息数据。                                        |
|    | 10.本人已沒還并且登載壯口會當較計算局當使考试的不共變定和記律要求,应在考试中自觉遵守相关规定,保证使规定的程序和要求参加考试,不述現,不作弊,如有违反,問意般<br>《国家教育考试违规处理办法》及其他相关规定提受处理 |
|    | 减估承诺书                                                                                                    |
|    | 本人自愿参加浙江省高校计算机等级考试,现郑重清语:                                                                                      |
|    | 一、本人已阅读并且透彻地理解了浙江省高校计算机导级考试的有关规定和记律要求,愿意在考试中自觉遵守这些规定,保证按规定的程序和要求参加考试,如有违反,自愿按《国家<br>教育考试法规处理办法》有关条款报要处理。       |
|    | 二、本人坚决遵守浙江省高校计算机等级考试有关报名规定,不弄虚作假,不伪造、使用假证明、假证书。如有违反,自愿按规定接受处理。                                                 |
|    | 三、本人坚决服从考场工作人员和监考教师管理,自觉遵守考试纪律,考试诚实守信,不违规,不作弊。                                                                 |
|    | 四、本人描名时所提供的个人信息是真实、准确、完整的,如因个人信息错误、失真、缺失造成不良后果,责任由本人承担。                                                        |
|    | □ 我已回復并接受遵守本网站最后协议及诸信承诺书                                                                                       |
|    | 不問題 统法省4                                                                                                    |

4、信息确认:考生对自己的学籍信息进行确认,确认学籍信息无误后点击确认无误;若无 照片无法进行下一步,若其他信息有误或照片有误也请勿进入下一步,自行联系学校教务 处进行处理。

| 信息确认                  |              |                                                                |    |        |  |
|-----------------------|--------------|----------------------------------------------------------------|----|--------|--|
| <b>提示:</b><br>1.50栗中和 | 无赖片,请联系学校教务处 |                                                                |    |        |  |
|                       | 学籍信息         |                                                                |    |        |  |
|                       |              | 姓 名: ■""■<br>住 影: 女<br>证件供称: 中华人民共和国國民身份证<br>证件代称: "■■ ■"""" = |    |        |  |
|                       | 46           | 浙江和技学院                                                         |    |        |  |
|                       | 校区           | 14本                                                            |    |        |  |
|                       | 学历           | 本科                                                             | 学制 | 44     |  |
|                       | 入学年份         |                                                                | 年級 | 03     |  |
|                       | 院系           | 信息与电子工程学院                                                      | 专业 | 数字媒体技术 |  |
|                       | 拍级           | 8797. AL                                                       | 学号 | 1.000  |  |
|                       | 学籍备注         |                                                                |    |        |  |

5、报名首页(以计算机考试报名为例)

报名页面包括:首页、学籍信息查看、开始报名、网上缴费、打印准考证、成绩 查询。考生可以在首页查看报名时间、缴费时间及报名缴费信息,学籍信息查看自己 的学籍基本信息。

| 1知:当前系统为测试               | 源统                                                                                                    |        |                                                                                                    |                                                                                                    |                                                                          |                    |
|--------------------------|----------------------------------------------------------------------------------------------------|--------|----------------------------------------------------------------------------------------------------|----------------------------------------------------------------------------------------------------|--------------------------------------------------------------------------|--------------------|
|                          | 首页                                                                                                    |        |                                                                                                    |                                                                                                    |                                                                          |                    |
|                          | 学籍信息查看                                                                                                    |        | 欢迎登                                                                                                    | 录浙江省高校计算机                                                                                                    | し等级考け                                                                    | 试报名系统              |
|                          | 开始报名                                                                                                    |        | ┃基本信息                                                                                                    |                                                                                                    |                                                                          |                    |
|                          | 网上缴费                                                                                                    |        | 考次                                                                                                    | 2020年11月计算机等级考试                                                                                                    |                                                                          |                    |
|                          | 打印准考证                                                                                                    |        | 考生姓名                                                                                                    | 24/7                                                                                                    |                                                                          |                    |
|                          | 成绩查询                                                                                                    |        | 网上报名时间                                                                                                    | 2020-10-12 00:00~2020-10-16                                                                                                    | 17:00                                                                    |                    |
|                          |                                                                                                    |        | 网上缴费时间                                                                                                    | 2020-10-12 00:00-2020-10-17                                                                                                    | 17:00                                                                    |                    |
|                          |                                                                                                    |        | 报名繳费状态                                                                                                    | 未报名                                                                                                    |                                                                          |                    |
|                          |                                                                                                    |        | 考生缴费时间                                                                                                    | -                                                                                                    |                                                                          |                    |
|                          |                                                                                                    |        | 缴费订单号<br>                                                                                                    |                                                                                                    |                                                                          |                    |
|                          |                                                                                                    |        | 报名号                                                                                                    |                                                                                                    |                                                                          |                    |
| <del>[知:当前系统为测试</del>    | 系统                                                                                                    |        |                                                                                                    |                                                                                                    |                                                                          |                    |
| <mark>9</mark> 知:当前系统为测试 | 苏统<br>首页<br>学籍信息查看                                                                                                    | 学籍信息查看 | 学籍信息                                                                                                    |                                                                                                    |                                                                          |                    |
| <b>图知:当前</b> 系统为测试       | <ul> <li>集成</li> <li>首页</li> <li>学籍信息宣看</li> <li>开始报名</li> </ul>                                                                                                    | 学籍信息宣看 | 学籍信息                                                                                                    |                                                                                                    |                                                                          |                    |
| 始:当前系统为测试                | <ul> <li>系统</li> <li>首页</li> <li>学籍信息宣者</li> <li>开始报名</li> <li>网上缴费</li> </ul>                                                                                                    | 学籍信息查看 | 学籍信息                                                                                                    | 姓 名: •『**<br>住 別: 女                                                                                                    |                                                                          |                    |
| 892:当的系统为测试              | <ul> <li>年間</li> <li>単直</li> <li>単直信息宣看</li> <li>开始报名</li> <li>网上繳费</li> <li>打印准考证</li> </ul>                                                                                                    | 学籍信息宣看 | I <del>Y</del> #G.B.                                                                                                    | 姓 名: • 『 • · • • • • • • • • • • • • • • • •                                                                                     | 元身份证                                                                     |                    |
| 992:当前系统为期试              | <ul> <li>集成</li> <li>単</li> <li>単</li> <li>指信息宣看</li> <li>并</li> <li>并</li> <li>労</li> <li>労</li> <li>市</li> <li>(</li> <li>(</li></ul>                                                                                                    | 学籍信息宣看 | <b>学</b> 籍信息                                                                                                    | 道 名: =                                                                                                    | 电导动证                                                                     |                    |
| 1941:当前东统为副试             | <ul> <li>株式</li> <li>第二</li> <li>第二</li> <li< td=""><th>学籍信息查看</th><td>学籍信息           ●           ●           ●           ●           ●           ●           ●           ●           ●</td><td>姓 名: = : = : =<br/>任 别: 女<br/>证件关照: 中华人民共和国居<br/>证件号码: • • • = = = = •<br/>技学院</td><td></td><td></td></li<></ul> | 学籍信息查看 | 学籍信息           ●           ●           ●           ●           ●           ●           ●           ●           ●                                                                                                    | 姓 名: = : = : =<br>任 别: 女<br>证件关照: 中华人民共和国居<br>证件号码: • • • = = = = •<br>技学院                                                       |                                                                          |                    |
| 90: 1687,6425,814        | <ul> <li>本税</li> <li>首页</li> <li>学籍信息宣看</li> <li>开始报名</li> <li>网上繳费</li> <li>打印准考证</li> <li>成绩雪询</li> </ul>                                                                                                    | 学籍信息宣看 | 学籍信息           「愛知」           学校         浙江市           校区         本部                                                                                                    | 姓 名: ■『▲<br>任 別: 女<br>证件考想: ■ ₽ ♥ 人民共和国居<br>证件考码: ■ ₽ ■ 4 ■ ₽<br>技学院                                                             | <b>元券份证</b><br>★■                                                        |                    |
| 90: 1687-672314          | <ul> <li>集集</li> <li>単確信息重看</li> <li>井始报名</li> <li>岡上繳费</li> <li>打印准考证</li> <li>成绩重询</li> </ul>                                                                                                    | 学籍信息查看 | 中籍信息           「           学校           第11年           校区           年初           学び           第51年                                                                                                    | 送 6: ■ <sup></sup>                                                                                                    | <b>表身份证</b><br>**                                                        | 4#                 |
| 90 1107 8.025 814        | <ul> <li>株式</li> <li>第2</li> <li>第2</li> <li>第3</li> <li>第3</li> <li>第3</li> <li>第3</li> <li>第3</li> <li>第3</li> <li>第3</li> <li>第3</li> <li>第3</li> <li>第3</li> <li>第3</li> <li>第3</li> <li>第3</li> <li>第3</li> <li>第3</li> <li>第3</li> <li>第3</li> <li>第3</li> <li>第3</li> <li>第4</li> <li>第4</li> <li>第4</li> <li>第4</li> <li>第4</li> <li>第4</li> <li>第4</li> <li>第4</li> <li>第4</li> <li>第4</li> <li>第4</li> <li>第4</li> <li>第4</li> <li>第4</li> <li>第4</li> <li>第4</li> <li>第4</li> <li>第4</li> <li>第4</li> <li>第4</li> <li>第4</li> <li>第4</li> <li>14</li> <li>14</li> <li< td=""><th>学籍信息查看</th><td><b>1 学和信息 「</b>」           <b>学 学 学 学 学 学 学 学 学 学 学 学 学 学 1 1 1</b></td><td>姓 名: * 『 * *<br/>程 別: 女<br/>可作失型: 中学人民共和国居<br/>辺作冬田: + * * * * *<br/>扶学院</td><td>3身份证<br/>学制<br/>年级</td><td>4#<br/>03</td></li<></ul>                         | 学籍信息查看 | <b>1 学和信息 「</b> 」 <b>学 学 学 学 学 学 学 学 学 学 学 学 学 学 1 1 1</b>                                                                                                    | 姓 名: * 『 * *<br>程 別: 女<br>可作失型: 中学人民共和国居<br>辺作冬田: + * * * * *<br>扶学院                                                             | 3身份证<br>学制<br>年级                                                         | 4#<br>03           |
| 90: MARKOVANI            | 4页           9 理信信息查看           开始报名           网上做费           打印准考证           成绩查询                                                                                                    | 学籍信息宣看 | 中華信息           学校         新江科           校区         本部           学坊         本利           入学年谷         17           廃族         直島利           英松         12                                                                                                    | 姓 8: ■ ***<br>任 別: 女<br>证件失型: 中华人民共和国部<br>证件号码: ■ F** 4* F*<br>技学院<br>电子工程学院<br>10-1-2                                           | C身份证<br>学制<br>年级<br>专业<br>学品                                             | 4年<br>03<br>数字媒体技术 |
| 90: 100 AUCON            | 法                                                                                                    | 学籍信息查看 | 中華信息           学年信息           学校           第四年           代数区           年期           八学年前           八学年前           八学年前           「日本           「日本 | 姓 6: • - <sup>-</sup> •<br>性 別: 女<br>逆件号型: 中华人民共和国部<br>逆件号码: • • • - · · · •<br>枝学院<br>中子工程学院<br>16- <sup>-</sup> · <sup>-</sup> | <ul> <li>表身份证</li> <li>学制</li> <li>年級</li> <li>专业</li> <li>学号</li> </ul> | 4年<br>03<br>数子媒体技术 |

6、开始报名:考生从左侧菜单栏进行开始报名页面,考生阅读学校通告后,选择报考语种,每位考生仅限报考一门,在缴费前可修改报考语种,缴费成功后无法修改。

| 首页     开始报名     医风信       学籍信息宣信                                                                                                    <                                  | 测试系统      |                                                                            |
|----------------------------------------------------------------------------------------------------|-----------|----------------------------------------------------------------------------|
| 学籍信息查看          开始报名                                                                                                    | 首页        | 开始报名 國交報名                                                                  |
| 一段           内止燃費         ○(11)級 计算机应用基础           打印准考证         二段           戊续查询         ○(21)級 ご覺乎设计 ○(24)級 Java程序设计 ○(25)                                                                                     | 学籍信息查看    | 提示:每个考生仅履报考一门考试科目。                                                         |
| 打印准考证       二級         成绩查询       21二級 C程序设计 (24)二级 Java程序设计 (25)二级 动漫设计 (26)二级 办公软件高级应用技术 (27)二级 Python程序设计         三級       (31)三級 数据管理与分析技术 (32)三级 网络及安全技术 (33)三级 嵌入式与单片机技术 (35)三级 Linux网络管理及应用         已选择语种: | 网上缴费      | 一级<br>○ (11)—级 计算机应用基础                                                     |
| 三級 (31)三級 数据管理与分析技术 (32)三級 网络及安全技术 (33)三級 嵌入式与単片机技术 (35)三級 Linux网络管理及应用 已选择语种:  学校通告:(23045)浙江科技学院                                                                                                    | 打印准考证成绩查询 | 二級<br>〇 (21)二級 C唱序设计     [24)二級 Java程序设计                                   |
| 已选择语种:<br>【学校通告: (23045)浙江科技学院                                                                                                    |           | 三级<br>(31)三级 数据管理与分析技术 (32)三级 网络及安全技术 (33)三级 做入式与单片机技术 (35)三级 Linux网络管理及应用 |
| ↓学校通告: (23045)浙江科技学院                                                                                                    |           | 已选择语种:                                                                     |
|                                                                                                    |           | ┃ 学校通告: (23045)浙江科技学院                                                      |
| 测试测试测试                                                                                                    |           | 测试测试                                                                       |

|                                                                                  | <ul> <li>建築報名信息成功</li> </ul>                                                                                                    |
|----------------------------------------------------------------------------------|----------------------------------------------------------------------------------------------------|
| 通知:当前系统为测试系统                                                                     |                                                                                                    |
| 首页                                                                               | 开始报名成功 × 建交用素                                                                                                    |
| 学籍信息查看                                                                           | <b>禮示: 电</b> 报名学校:浙江科技学院                                                                                                    |
| 开始报名                                                                             | 报名校区: (1)本部<br>一级                                                                                                    |
| 网上缴费                                                                             | ○ (11) 报名语种: (24)二级 Java程序设计                                                                                                    |
| 打印准考证                                                                            | 二級                                                                                                    |
| 成绩查询                                                                             |                                                                                                    |
|                                                                                  | ○ (31)三級 数据管理与分析技术 ○ (32)三级 网络及安全技术 ○ (33)三级 被入式与单片机技术 ○ (35)三级 Linux网络管理及应用                                                                                             |
|                                                                                  | 已透择语钟:(24)二级 Javo程序设计                                                                                                    |
|                                                                                  | ┃ 学校通告: (23045)浙江科技学院                                                                                                    |
|                                                                                  |                                                                                                    |
|                                                                                  | <b>湖山周山,</b> 唐山                                                                                                    |
|                                                                                  |                                                                                                    |
| · 海如· 当前玄经为图试玄经                                                                  |                                                                                                    |
| 通知: 当前系统力测试系统                                                                    |                                                                                                    |
| 通知:当前系统为副武系统<br>首页                                                               | 开始报名 使文 全國                                                                                                    |
| 通知:当前系统为新述系统<br>首页<br>学籍信息豊着<br>工いいたク                                            | 开始报名         伊政         支援目           提示:每个考生仅原报考一门考试科目。                                                                                                    |
| 通知:当前系统为利益系统<br>首页<br>学籍信息查看<br>开始报名<br>四上学者                                     | 开始报名     使文     発展       提示:每个考生汉展报考一门考试科目。        报名学校:浙江科技学婉                                                                                                    |
| 速知: 当前系统为到试系统<br>首页<br>学籍信息更看<br>开始报名<br>网上做费                                    | 开始报名     伊全     主祭用       提示:每个考生仅展报号一门考试科目。         报名学校: 浙江科技学院         报名校区: (0)本部                                                                                    |
| 選知: 当前系统为副成系统<br>首页<br>学籍信息查看<br>开始报名<br>网上缴费<br>打印准考证<br>中终责询                   | 开始报名     食 2 285       提示: 每个考生仅展报考一门考试科目。        报名平校: 浙江科技学院        报名把称: 20二级 Java程序设计                                                                                |
| 通知: 当前来能为到工来的<br>首页<br>学籍信息宣看<br>开始报名<br>网上缴费<br>打印准考证<br>成绩查询                   | 开始报名     安全     後期       提示:每个考生仅限报考一门考试样目。        提示:對正時找学院        报名型校: 浙正時找学院        报名语辞: (24)二级 Java程序设计        「学校通告: (23045)浙江科技学院                                |
| 法知: 出稿系统为测试系统       首页       学籍信息重着       开始报名       网上撤费       打印准考证       成绩查询 | 开始报名       役 ②       200         規示: 每个考生仅原报考一门考试科目。           規名非效: 浙江科技学院           現名祖母: (23045)浙江科技学院           所述期述                                                 |
| 法知: 出稿系统为到起系统       首页       学籍信息豊着       开始报名       风上缴费       打印准考证       成绩查询 | 井始报名       ② ②         規示:每个考生仅限很考一门考试科目。          現示:第个考生仅限很考一门考试科目。          現名学校: 浙江科技学院          現名社校: (24)二級 Java程序设计          「学校通告: (23045)浙江科技学院          浙江湖试测试 |
| 速知: 当前系统为到其系统<br>首页<br>学籍信息重看<br>开始报名<br>问上版图<br>打印准考证<br>成绩查询                   | 开始报名       安 (2)         規元: 每个考生仅思报考一门考试科目。         現名学校: 浙江科技学院         現名包笈: (2)本部         法名语评: (2)自xx8選座设计         「学校適告: (2)045)浙江科技学院         選ば照试測試              |

如有所在高校有科目不开考,考生在提交报名报名时会有相应的提示:"该语种不开考,请重新选择语种继续报名"。

考生提交了报名信息之后想要进行修改点击。

| 首页     | 开始报名               | 修改 去療費            |
|--------|--------------------|-------------------|
| 学籍信息查看 | 提示:每个考生仅限报考一门考试科目。 |                   |
| 开始报名   | 报名学校: 杭州电子科技大学     | 点击修改按钮则可对报考语种进行修改 |
| 网上缴费   | 报名校区: (1)本部        |                   |
| 打印准考证  | 报名语种: (25)二级 动漫设计  |                   |
| 成绩查询   |                    |                   |
|        |                    |                   |
|        |                    |                   |

若报名信息超时未缴费,则报名信息失效需重新提交。

| <b>ZEEA</b><br>Email Avenue Discartion Examination<br>活動の目的になった。<br>活動の目的になった。<br>活動の目的にはなった。<br>活動の目的には、<br>活動の目的には、<br>活動のでの<br>活動の目的には、<br>活動のでの<br>活動のでの<br>活動の<br>には、<br>活動のでの<br>活動のでの<br>には、<br>活動のでの<br>には、<br>には、<br>には、<br>には、<br>には、<br>には、<br>には、<br>には、 | <b>考 试院</b>  <br>MBR Aufmontry<br>■ 机 報 名   考次: 202 (2020年11月计算机等级考试)  ③ 姓名: 第"宇 ① 退出登录<br>■ 机 報 名 |
|----------------------------------------------------------------------------------------------------|----------------------------------------------------------------------------------------------------|
| 通知:通告                                                                                                    |                                                                                                    |
| 首页                                                                                                    | 开始报名 报名信息已失效,请重新提交报名 建交服名                                                                          |
| 学籍信息查看                                                                                                    | 但示· 每个孝生/0卿坦孝二/1孝讨利日                                                                               |
| 开始报名                                                                                                    | אנארגו באאארו איינאר איינאר איינאר איינאר איינאר איינאר איינאר איינאר                              |
| ■网上缴费                                                                                                    | 一级<br>○ (11)一级 计算机应用基础                                                                             |
| 打印准考证                                                                                                    | 二級                                                                                                 |
| 成绩查询                                                                                                    | ● (21)二级 C醒序设计 (24)二级 Java程序设计 (25)二级 动激设计 (26)二级 办公软件高级应用技术 (27)二级 Python程序设计                     |
|                                                                                                    |                                                                                                    |
|                                                                                                    | 已选择语种: (21)二级 C程序设计                                                                                |
|                                                                                                    | 学校通告: (23093)杭州科技职业技术学院                                                                            |

7、网上缴费

考生点击去支付——页面自动跳转到浙江政务服务网的支付页面(如浏览器设置了跳 出页面拦截请关闭)。

注意事项:

- 提交报名信息超过 24 小时后未完成支付,此次报名将会失效。24 小时内可更改报考 语种。
- 报名失效后,若还处于报名期间,且还有报名名额,可重新报名。
- 已提交但未支付的报名信息,最多保留至报名截止时间的后一天。如报名截止时间为2020-10-12,2020-10-12进行报名信息提交,其待支付状态可保留至2020-12-13。
- 已提交但未支付的报名信息,超过报名截止时间一天后仍未支付的,此次报名将失效。
- 报名信息完成支付后,将不可修改报名语种修改。

| <b>法に当め有考试</b><br>ZHEJANG EDUCATION EXAMINITIONS AUT<br>新江省高校计算机 計 | <b>院</b><br>HORITY 考次:202(<br>服名         | 2020年11月计算机等级考                             | 试)                      |                  |      | ◎ 姓名:陈锋锋 () 退出至         |
|--------------------------------------------------------------------|------------------------------------------|--------------------------------------------|-------------------------|------------------|------|-------------------------|
|                                                                    |                                          |                                            |                         |                  |      |                         |
| 首页                                                                 | 网上缴费                                     |                                            |                         |                  |      |                         |
| 学籍信息查看                                                             |                                          |                                            |                         |                  |      |                         |
| 开始报名                                                               | 提示:<br>1、若未在规定时<br>2、支付过程中,<br>3、请在PC端撤费 | 间内完成缴费,则本实报名信息无效<br>如出现点击"去支付"后未打开支付页<br>? | y,无法参加考试;<br>面,请点击浏览器右上 | 角地址栏,设置允许访问支付页面; |      |                         |
| 网上缴费                                                               | 姓名                                       | 陈锋锋                                        | 证件类型                    | 中华人民共和国居民身份证     | 证件号码 | 2345678 <del>5555</del> |
| 打印准考证                                                              | 报名学校                                     | 浙江科技学院                                     | 报名校区                    | 安吉校区             | 学号   | 23*******               |
| 成绩查询                                                               | 报名语种                                     | 一级 计算机应用基础                                 | 总费用                     | 30元              | 缴费状态 | 待缴费                     |
|                                                                    | 去支付                                      | 页面 缴费成功后,请点击刷新                             | 新页面查询缴费状态,              | 缴费状态更新可能会有延迟     |      |                         |

## 若支付时,发现报名信息失效,需重新去开始报名模块重新提交报名信息。

| ZEEA<br>ZHEJANG EDUCATION EXAMINATIONS AU<br>Manufactures 浙江省高校计算机 | <b>、院</b><br>Norw 考次: 202 (2020年11月计算机等级考试)<br>根 名        | ◎ 姓名:郭*字 () 退出登录 |
|--------------------------------------------------------------------|-----------------------------------------------------------|------------------|
| 通知:通告                                                              |                                                           |                  |
| 首页                                                                 | 网上缴费                                                      |                  |
| 学籍信息查看                                                             |                                                           |                  |
| 开始报名                                                               |                                                           |                  |
| 网上缴费                                                               |                                                           |                  |
| 打印准考证                                                              |                                                           |                  |
| 成绩查询                                                               | 报名信息已失效,请重新提交后再邀费                                         |                  |
|                                                                    |                                                           |                  |
|                                                                    |                                                           |                  |
|                                                                    | 🥝 浙公网安备33010602009322号 🥝 浙公网安备33010602010196号 技术支持:浙江科技学院 |                  |

下图为跳转到的浙江政务服务网页面示例页面。

根据页面提示的缴费操作进行缴费操作即可。

注意事项:

- 支付完之后支付状态可能会有延迟,如有延迟请稍后重试。
- 支付缴费请务必在 PC 端浏览器操作完成。

| § 各膨热线 0571                 | -88808880      |             |           |                     | Ŷ |
|-----------------------------|----------------|-------------|-----------|---------------------|---|
| 首页 信服                       | 息查询 👻          | 办理事项        |           |                     |   |
|                             |                |             |           |                     |   |
|                             |                |             | 缴款单       |                     |   |
| 缴款单号:                       | 330000015<br>0 | 50041342650 | 73 行政区划:  | 省本级                 | • |
| 执收单位编码:                     | 303024         |             | 执收单位名称:   | 省教育考试院              |   |
| 缴款人:                        |                |             | 制单日期:     | 2020-09-23          |   |
|                             |                |             | 注: 该缴款单截」 | 上时间为2020-10-02 00:0 | 0 |
| 接收手机号:                      | 134265073      | 07 🗢 📄 😏    |           |                     | * |
| 执收项目                        |                | 数量          | 标准 (元)    | 金额 (元)              |   |
| 高校非计算机专业<br>机等级考试收费(省<br>点) | 计算<br>管考       | 1           | 0.02      | 0.02                |   |
| 附加信息:                       | 报名缴费:计算        | 机考试;        |           |                     |   |
|                             |                |             | ý         | (付款: ¥0.02 确认缴)     | 次 |

点击上图确认缴费跳转支付单界面,可选择相应支付方式进行支付。

|                                                              | 支付单                                                                                                    |                  |
|--------------------------------------------------------------|----------------------------------------------------------------------------------------------------|------------------|
| 缴款单号                                                         | : 3300000155001134291508161                                                                                                    |                  |
| 执收单位名称                                                       | : 省教育考试院                                                                                                    |                  |
| 缴款人                                                          | : <b>(5.1</b> )                                                                                                    |                  |
|                                                              |                                                                                                    |                  |
| 支付总金额                                                        | : 0.03元 查看明细                                                                                                    |                  |
| 支付总金额支                                                       | : 0.03元 查看明细<br>:付单已生成,请在 <b>29:12</b> 内完成支付,否则该支付:                                                                                                    | 单将自动失效!          |
| 支付总金额<br>支<br>个人账户                                           | : 0.03元 查看明细<br>付单已生成,请在 29:12 内完成支付,否则该支付;<br><sup>单位账户</sup>                                                                                                   | 单将自动失效!<br>查看限额表 |
| <b>支付总金额</b><br>支<br>个人账户<br>支付机构                            | : 0.03元 查看明细<br>付单已生成,请在 29:12 内完成支付,否则该支付;<br><sup>单位账户</sup>                                                                                                   | 单将自动失效!<br>查看限额表 |
| <b>支付总金额</b><br>支<br>へ人账户<br>支付机构                            | : 0.03元 查看明细<br>付単已生成, 请在 29:12 内完成支付, 否则该支付:<br>単 <sup>位账户</sup><br><i>単<sup>位账户</sup></i>                                                                      | 单将自动失效!<br>查看限额表 |
| <b>支付总金额</b><br>支<br>へ人账户<br>支付机构<br><b>正一型 (中国観</b><br>商业银行 | : 0.03元 查看明细<br>付単已生成, 请在 29:12 内完成支付, 否则该支付:<br>単 <sup>位账户</sup><br><i>単</i><br><i>単</i><br><i>単</i><br><i>単</i><br><i>単</i><br><i>単</i><br><i>単</i><br><i></i> | 单将自动失效!<br>查看限额表 |

缴费成功后将生成电子缴费凭证。

| 各服烈线     | 571-88808880                        |                                   |                                   | ₩ 水安省町                         | ♥ 智胞門育 (   |
|----------|-------------------------------------|-----------------------------------|-----------------------------------|--------------------------------|------------|
| 首页       | 信息查询 🚽 办理事项                         | ī                                 |                                   |                                |            |
| 打印       | 浙江省政府<br>缴款凭证号:0002<br>如果办理后续业务时提示未 | <b>守非税北</b><br>20200929。<br>激款,请再 | 2入电子缴款<br>30.01 校验码:0<br>次查询该凭证并尝 | 【 <b>凭证</b><br>5. 唐<br>试手动推送凭证 |            |
| 缴款人      | *锋锋                                 |                                   | 缴款单号                              | 33000001550041                 | 3426507307 |
| 行政区划     | 330001 省本级                          |                                   | 执收单位                              | 303024 省教育考                    | 试院         |
| 缴款日期     | 2020年09月29日                         |                                   | 收款账户名称                            | 浙江省财政厅非税                       | 收入结算分户     |
| 支付方式     | 支付宝-互联网支付                           |                                   | 开户银行                              | 建行省分行营业部                       |            |
| 交易流水号    | 2020092922001437591400              | 00173                             | 银行账号                              | 330016*********                | 9999       |
| 人民币金额    | (大写) <b>零元零贰分</b>                   |                                   |                                   | ¥ 0.02                         |            |
|          |                                     | 执收项目                              | 明细                                |                                |            |
| 项目编码     | 执收项目                                | 单位                                | 数量                                | 标准                             | 金额         |
| 00031238 | 高校非计算机专业计算机等级<br>考试收费(省管考点)         | 元                                 | 1                                 | 0.02                           | 0.02       |
|          | 财政票据信息                              | (查询日期                             | : 2020年9月29日                      | )                              |            |
| 33010120 | 浙江省非税收入统一票据 (电<br>子)                |                                   | <u>20073200000</u>                |                                | 20200929   |
|          | 执                                   | 收单位其他                             | 业务信息                              |                                |            |
|          | +15                                 | た他走い」な                            | 5+0 +/\-P.                        |                                |            |

回到考生报名端,将确认是否完成支付。若点击已完成支付,系统将获取支付状态刷新缴 费状态。若点击未支付将停留在当前页面,可继续去支付。若已支付,但误操作点击了未 支付,可点击刷新页面获取最新的缴费状态。

| 2    |        | <b>院</b> 考次:202(<br>者 | ( <b>2020年11</b> 月计算机等级考                | 试)                  |          |        |             | ◎ 姓名 : 郭*宇 ① 🔅   | 退出登 |
|------|--------|-----------------------|-----------------------------------------|---------------------|----------|--------|-------------|------------------|-----|
| 知:通告 |        |                       |                                         |                     |          |        |             |                  |     |
|      | 首页     | 网上缴费                  |                                         |                     |          |        |             |                  |     |
|      | 学籍信息查看 |                       |                                         |                     | ×        |        |             |                  |     |
|      | 开始报名   |                       | 是                                       | 西支付成功?              |          | 同支付页面; |             |                  |     |
|      | 网上繳费   |                       | 已完成3                                    | 定付 未支付              |          | Rewar  | 27.46 - 272 | 4240011000010104 |     |
|      | 打印准考证  | 理由                    | (1) (1) (1) (1) (1) (1) (1) (1) (1) (1) | +D -77 1+ 177       | 10.57    | K96w   | 此件 국 어      | 17               |     |
|      | 成绩查询   | 报名语种                  | 加州科技歐亚技术学院<br>二级 C程序设计                  | 龙西秋区                | 30元      |        | チョー 線費状态    | 待缴费              |     |
|      |        | 去支付 刷新                | (页面 激费成功后,请点击剧 <sup>集</sup>             | (页面 <u>查询缴费状态</u> 。 | 缴费状态更新可能 |        |             |                  |     |

|    | 新江省教育考试院<br>JHE ANNO EDUCATION EXAMINATIONS AUTHORI<br>浙江省高校计算机报名 | <b>記</b><br>※名 | 考次:202( | [ <b>2020年11月</b> 计算机等级考 | 试)   |              |      | ⑧ 姓名:陈锋锋 () 〻       | 退出登录 |
|----|-------------------------------------------------------------------|----------------|---------|--------------------------|------|--------------|------|---------------------|------|
| 善告 |                                                                   |                |         |                          |      |              |      |                     |      |
|    | 首页                                                                | 网上缴            | 费       |                          |      |              |      |                     |      |
|    | 学籍信息查看                                                            |                |         |                          |      |              |      |                     |      |
|    | 工业也々                                                              |                | 姓名      | 陈锋锋                      | 证件类型 | 中华人民共和国居民身份证 | 证件号码 | 23456789096, 204000 |      |
| 1  | בראנוא דו                                                         |                | 报名学校    | 浙江科技学院                   | 报名校区 | 安吉校区         | 学号   | 23                  |      |
|    | 网上缴费                                                              |                | 报名语种    | 一级 计算机应用基础               | 总费用  | 30元          | 缴费状态 | 已缴费                 |      |
|    | 打印准考证                                                             |                |         |                          |      |              |      |                     |      |
|    | 成績查询                                                              |                |         |                          |      |              |      |                     |      |
|    |                                                                   |                |         |                          |      |              |      |                     |      |

- 8、打印准考证:考生请在规定时间内登录系统打印准考证
- 9、成绩查询:考生可查询本次或历年成绩

技术支持:浙江科技学院

2020年9月29日